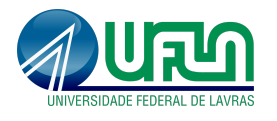

# Instruções de Cadastro no Processo Seletivo Simplificado (PSS)

Siga os passos a seguir para acessar o sistema e realizar seu cadastro no processo seletivo de forma rápida e segura.

## Passo 1: Acesse o Sistema SIG-UFLA

• Entre no site: <u>https://sig.ufla.br/</u>

## Passo 2: Acesse sua Conta

- Se já possui cadastro no SIG-UFLA, insira seu login e senha na tela inicial e clique em "Entrar".
  Em seguida vá para o Passo 6: Selecione o Processo Seletivo.
- Caso ainda não tenha cadastro, clique em "Cadastro de usuário externo" na tela de login.

|        | Autenticação no sistema     |  |
|--------|-----------------------------|--|
| Login: | Login                       |  |
| Senha: |                             |  |
|        | Lembrar login               |  |
|        | ✓ Entrar                    |  |
|        | Esqueci minha senha         |  |
|        | Esqueci meu login           |  |
|        | Cadastro de usuário externo |  |

#### Passo 3: Preencha o Formulário de Cadastro

- Preencha o formulário com suas informações pessoais, lembrando que os campos com asterisco (\*) são obrigatórios.
- Verifique se todos os dados estão corretos e certifique-se de que o e-mail informado no cadastro está ativo.

|                                                                                                    |                                                                                                    | Dados de acesso                |  |
|----------------------------------------------------------------------------------------------------|----------------------------------------------------------------------------------------------------|--------------------------------|--|
| and a second second sec |                                                                                                    |                                |  |
| ceña de seu usuário seté encarrieña do e mail inten                                                                                                    | atie após o finalização deste cadastro                                                                                                    |                                |  |
| יאר ארפיינע אומיינע אינטי אינער אינעראט אוניינע אינער אינעראי אינעראי אינעראי אינעראי אינעראי אינעראין אינעראי                                                                                                    | with de"                                                                                                    |                                |  |
| E-ma/*                                                                                                    |                                                                                                    |                                |  |
|                                                                                                    |                                                                                                    |                                |  |
|                                                                                                    |                                                                                                    | Dados Pessoais                 |  |
| Nome Civil*:                                                                                                    | and the second second sec |                                |  |
| Nome Secol 9:                                                                                                    | and the second second se                                                                                                    |                                |  |
| Seno':                                                                                                    | Messadra                                                                                                    |                                |  |
| Data de Nascimento:                                                                                                    | - ¥1- ¥1                                                                                                    | ▼ □ x                          |  |
| Estado Civit:                                                                                                    | Solero                                                                                                    |                                |  |
| Tipo de Nacionalidade ::                                                                                                    | Listies Nat                                                                                                    |                                |  |
| Nacionalidade:                                                                                                    | frank with                                                                                                    |                                |  |
|                                                                                                    |                                                                                                    | (C. Decumenter de Mantheastin) |  |
|                                                                                                    |                                                                                                    | r becomentes de locationage o  |  |
| CPF :                                                                                                    | () #Per                                                                                                    |                                |  |
| Informar Passaporte:                                                                                                    | Sim                                                                                                    | * Nh0                          |  |
| informar Registra Getat.                                                                                                    | - Sen                                                                                                    | • N39                          |  |
|                                                                                                    |                                                                                                    | Endereça                       |  |
| Pais':                                                                                                    | bizi .                                                                                                    |                                |  |
| CEPT                                                                                                    |                                                                                                    |                                |  |
| Municipio':                                                                                                    | and the second second se                                                                                                    |                                |  |
| Bairro:                                                                                                    |                                                                                                    |                                |  |
| Logradouro :                                                                                                    |                                                                                                    |                                |  |
| Número*:                                                                                                    |                                                                                                    |                                |  |
| Complemento:                                                                                                    | 160000                                                                                                    |                                |  |
| Calxa Postal:                                                                                                    |                                                                                                    |                                |  |
| Ponto de Reterencia:                                                                                                    | and the second second se                                                                                                    |                                |  |

Clique em "Cadastrar" para finalizar o cadastro. Cadastrar

## Passo 4: Receba Suas Credenciais

• Acesse seu e-mail e procure pela mensagem com seu login e senha (caso não apareça na caixa de entrada verifique também a pasta de spam ou lixo eletrônico).

## Passo 5: Faça o Login no Sistema

- Retorne à página de login do SIG-UFLA. https://sig.ufla.br/
- Insira seu login e senha recebidos por e-mail e clique em "Entrar".

### Passo 6: Selecione o Processo Seletivo

No menu lateral, clique em "Processos Seletivos".

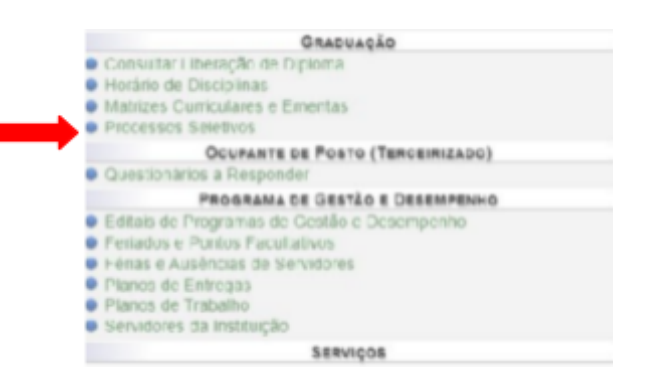

- Em seguida escolha o "Processo Seletivo Simplificado" conforme sua preferência de campus:
  - Campus Sede: Campus localizado na cidade de Lavras.
  - Campus Paraíso: Campus localizado na cidade de São Sebastião do Paraíso.

|                             | Fill                          | 198            |                         |        |
|-----------------------------|-------------------------------|----------------|-------------------------|--------|
| Tipe:                       | ketak                         |                |                         | *      |
| Período Letivo de Ingresso: | Brits.                        |                |                         | ¥      |
|                             | (#Creatur)                    | (Messar)       |                         |        |
|                             | - Pigina 1/12                 |                |                         | 1048   |
|                             | Nome                          | Periodo Letrvo | Campus                  | Opções |
|                             | rocesso Seletivo Simpleticado | 2824-2         | Campus Sede             | 60 B   |
|                             | incense Mexet un Manpäterado  | 7047           | CLEMPINES Heads         | 00 m   |
|                             | NNI RNI7647                   | 7047           | C04197(NE) 4, 14 Hold # | 66     |
|                             | RIFLI RIFLI 205422            | 2004.2         | Campus Paraino          | 65     |
|                             | Transferência de Curac        | 2004-2         | Carrous Sede            | 35     |

Exibir Processo Seletivo

Inscrição

#### Passo 7: Realize a Inscrição

Clique em "Realizar Inscrição no Processo Seletivo".

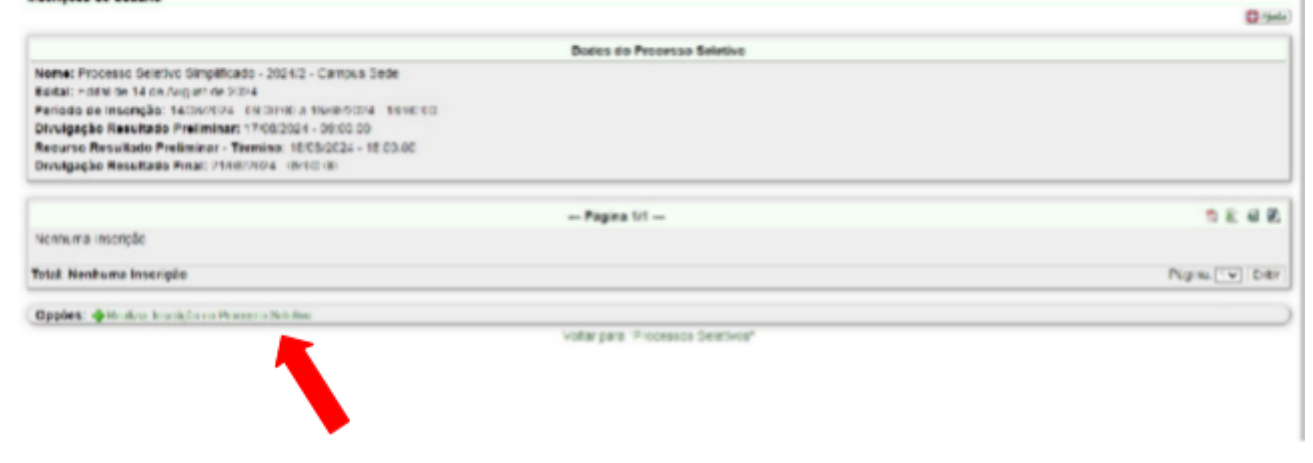

- Preencha o formulário de inscrição.
  - Escolha o curso pretendido em seguida complete todos os campos obrigatórios com atenção.
  - Além do CPF você deverá cadastrar mais um documento de identificação.
- Revise as informações e clique em "Cadastrar" para finalizar a inscrição.

| emples mangados com 111 allo parigratórios                                                                                           |            |
|----------------------------------------------------------------------------------------------------|------------|
|                                                                                                    |            |
| Dados da Inscrição                                                                                                    |            |
| Curso Prelendido: 5003 - Engentana Agrícola (Decharelado)                                                                            |            |
| Ane da Inscripte na EMEMI: 2015                                                                                                    |            |
| Nămera de Insortaĵa no ENEM: 1510C157M27                                                                                             |            |
| Data da Inscrizão: 14/06/2021 - 17 55 55                                                                                             |            |
| Annaharian Annaharian S                                                                                                    |            |
| Cale stranding Biological Stranding                                                                                                  |            |
| o candidato declara que cursos integratmente o exclusivamente o ensitio mácilo em escola pálsitas (Reclação dada pela Let nº 14.723, | ee 2023y7: |
| o candidato se sutodectara oriundo de família com renda Igual ou inferior a 1 (um) satúrio mínimo per capital:                       |            |
| Deckaração de Corititiva (Lei 12.715/2012, alterada pela Lei nº 14.725/2823)                                                         |            |
| O candidato se autodectara quillomoota nos termos da Lee 12.711/2012, alterada pela Lei nº 14.722/2022*                              |            |
| O candidato se astodeolara pessoa cons celiciéncia, nos termos da Lee 12.711/2012. atteraca pella Lei nº 14.725/20237.               |            |

- Você irá visualizar essa página com os dados da inscrição e o Questionário Socioeconômico. Caso queira alterar qualquer informação no seu cadastro, exceto CPF, clique em Voltar para "Inscrições em Processo Seletivo", localizado no final da página.
- O sistema retornará esta página, onde você poderá:

| Inscrições do Usuário                                                                                                    |                                                                                                    |                               |                                   |                        | (D to 1       |
|----------------------------------------------------------------------------------------------------|----------------------------------------------------------------------------------------------------|-------------------------------|-----------------------------------|------------------------|---------------|
|                                                                                                    |                                                                                                    | Dates de Proesso Selativo     |                                   |                        |               |
| Nome: Processo Selecizo Simplificas<br>Editas: Coras de 14 de Acquest de 20<br>Período de Insuitado Preliminar:<br>Recurso Resultado Preliminar - 16<br>Divelgação Resultado Preliminar - 16<br>Divelgação Resultado Pinal: 2105 | 85 - 2022/2 - Cempus Soto<br>24<br>25 00-03 x 18-0829024 - 18 09-03<br>17:0820224 - 55.05.05<br>mmma: 18-082024 - 18:08:02<br>2024 - 69:03:06 |                               |                                   |                        |               |
|                                                                                                    |                                                                                                    | - Página 51 -                 |                                   |                        | 1 m 4 R       |
| Data da insorição<br>14/00/2024 - 17:55:55                                                                                                    | Darse Pretendico<br>Engennana Agríco a (Dachare aco)                                                                                          | Are ca insenção no ENEM       | Número de Inscrição no ENEV       | Braação<br>Confirmação | Oppòes        |
| Tolat: 1 inscrição                                                                                                    |                                                                                                    |                               |                                   | Pa                     | gint Tv. Pake |
| Oppdes:                                                                                                    | ntna Seletion                                                                                                    |                               |                                   |                        |               |
| Visualizar da                                                                                                    | dos da inscrição<br>s da inscrição                                                                                                    | To an para "Theorem Sciences" |                                   |                        |               |
| 🔕 Excluir inscriç                                                                                                    | ção                                                                                                    |                               |                                   |                        |               |
| Após fazer todas<br>superior direita da                                                                                                    | a alterações desejada<br>a tela.                                                                                                    | s clique no botão sa          | ir <sup>Sair</sup> , localizado r | na parte               |               |

Parabéns! Você se inscreveu com sucesso no Processo Seletivo Simplificado (PSS). Para garantir que não perca nenhuma informação importante, fique atento aos prazos estabelecidos no Edital. Acompanhe regularmente a área do candidato em nossa página <u>https://cops.ufla.br/processos-seletivos/pss</u> para atualizações sobre o status do processo seletivo e outras instruções.